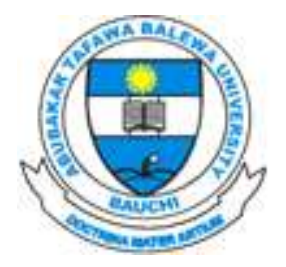

# ABUBAKAR TAFAWA BALEWA UNIVERSITY (ATBU), BAUCHI SCHOOL OF POSTGRADUATE STUDIES (SPGS) 2021/2022 ACADEMIC SESSION <u>Registration Guidelines</u>

## **CLEARANCE:**

Visit your Department with original copies of the documents you provided during the online application for physical clearance.

# **PAYMENT**

 Visit <u>www.pgatbu.com.ng</u> Go to 'Portals Menu' and click on the 'Online Registration', or 'Login to Register' on the Homepage.

All the above links will bring you to the login page as shown below.

 Type the **phone number** you used during the online application as username and **password** as password.

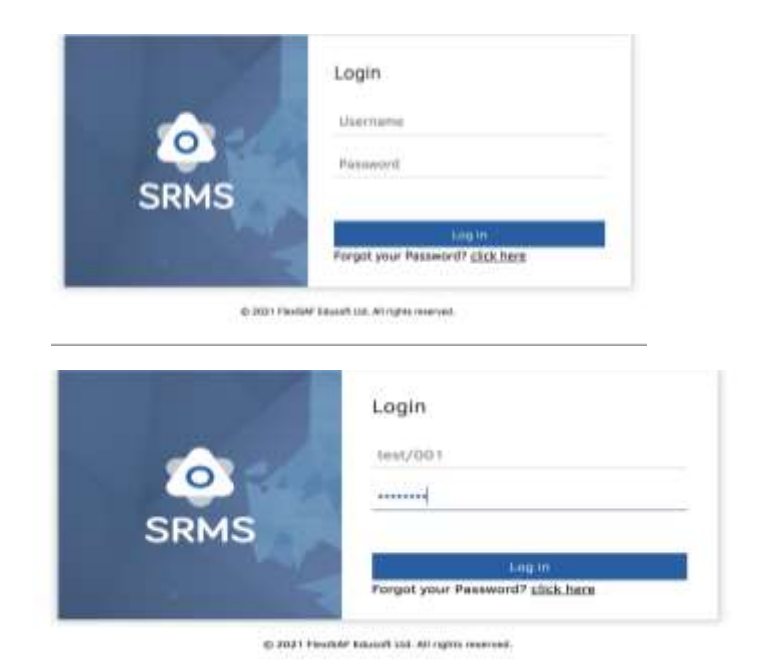

3. You will be prompted to change your password.

| Change Passwor   | rd   |  |
|------------------|------|--|
| Current Password | [    |  |
| Confirm Password |      |  |
|                  | Save |  |

- 4. Type in the default password e.g: **`08012345678**' in the **'CURRENT PASSWORD'** field
- Type in your desired password in the `NEW' and `CONFIRM PASSWORD' field (The password should not be less than 8 characters and can be a mixture of both numbers and alphabets).
- On successful login, confirm your information to be correct before proceeding to make payment. Information to confirm include (Name, Level and Department/Subprogram).
- 7. You are required to provide your phone number in the prompt that will be displayed.
- 8. Click on 'FEES PAYMENT' on the left-hand side of your 'Screen/Dashboard'.

| PG School, ATBU                | Mathematical Sciences Department<br>Second Semester, 2020/2021 |
|--------------------------------|----------------------------------------------------------------|
| Search for activity            |                                                                |
| 👤 Student                      |                                                                |
| Benerate Exam Card             |                                                                |
| Profile                        |                                                                |
| Manage Student Progress Report |                                                                |
| Optional Fees Payments         |                                                                |
| Course Registration            |                                                                |
| Fees Payment                   |                                                                |
| View Results                   |                                                                |
| Verify Fees Payment            |                                                                |
| View Registered Courses        |                                                                |
| Luser                          |                                                                |

9. Confirm that your schedule and the total amount is correct.

| earch for activity             | School Fees Payment Detai               | 15                                       |           |
|--------------------------------|-----------------------------------------|------------------------------------------|-----------|
| 😟 Student                      | Payment Closed                          |                                          |           |
| Generate Exem Card<br>Profile  | Print Previous Semesters Receipts: Year | 1 level, Second Semester, 2020/2021 🖌    |           |
| Manage Student Progress Report |                                         |                                          |           |
| Optional Fees Payments         | Compulsory Fees                         |                                          |           |
| Course Registration            | Item                                    | Description                              | Amount(N) |
| Fees Payment                   | Registration Fees Returning             | Registration Fees For Returning Students | 108,750.0 |
| View Results                   |                                         | 8 1-1 of 1 1 8                           |           |
| Varify Fees Payment            |                                         |                                          |           |
| View Registered Courses        | Total Amount:                           | N108,750.00                              |           |
| <ul> <li>31000</li> </ul>      | Payment Status:                         | PAID                                     |           |
| User                           | Student Type:<br>Minimum Amount To Day  | NIGERIAN                                 |           |
|                                | Balance                                 | N0.00                                    |           |
|                                | Amount Paid:                            | N108,750.00                              |           |
|                                | Level:                                  | Year 1                                   |           |

- 10.Click on 'MAKE PART PAYMENT' or 'MAKE FULL PAYMENT'.
- 11.You will be redirected to 'PAYLOG' where your RRR and transaction reference number will be generated.

| CHECKOUT                      |                                                                               |  |
|-------------------------------|-------------------------------------------------------------------------------|--|
| Full Name                     | Demo Test                                                                     |  |
| Transaction Reference         | 2810258121208105                                                              |  |
| Amount                        | N41,900.00                                                                    |  |
| Transaction Charge            | N0.00                                                                         |  |
| Total Amount                  | ₩41,900.00                                                                    |  |
| Payment Method                | VISA                                                                          |  |
| By checking this box you've a | greed that you have verified the information provided above and it is correct |  |
| Arcent                        |                                                                               |  |
| Accept                        |                                                                               |  |

- 12. Select your desired payment method (Card, Bank Branch etc).
- 13. Click on 'Accept Terms and Conditions'

| CHECKOUT                           |                                                                 |                 |
|------------------------------------|-----------------------------------------------------------------|-----------------|
| Make Su                            | re you copy The Transaction Reference and keep it safe          |                 |
| Full Name<br>Transaction Reference |                                                                 | OK .            |
| Amount                             | N41,900.00                                                      |                 |
| Transaction Charge                 | N0.00                                                           |                 |
| Total Amount                       | N41,900.00                                                      |                 |
| Payment Method                     | (VISA 👻                                                         |                 |
| By checking this box you've        | agreed that you have verified the information provided above an | d It is correct |
| Pay Now                            |                                                                 |                 |
|                                    | D 100% SECURE                                                   |                 |

- 14. You will be redirected to remita as shown in the image below.
- 15. Provide all necessary information for payment on remita platform.

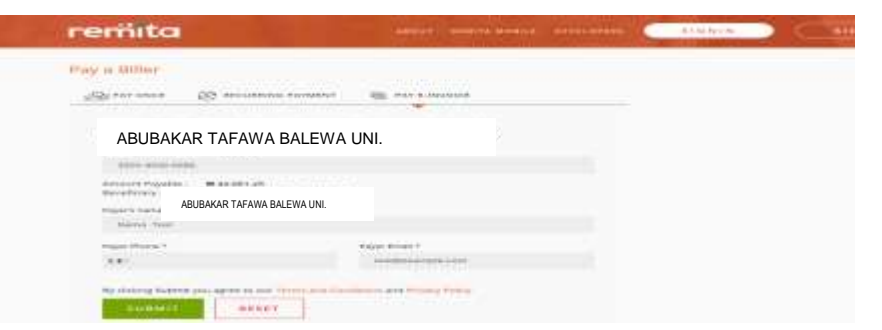

- 16. After a successful payment, you will be redirected to your portal dashboard.
- 17. Click on 'PRINT RECEIPT'

#### **BANK BRANCH PAYMENT OPTION**

You can choose to make your payment using the bank branch option if you do not have a debit/ATM card.

1. Select BANK BRANCH from the drop down menu as shown in the image below.

| Full Name                     | Demo Test                                                                     |
|-------------------------------|-------------------------------------------------------------------------------|
| Transaction Reference         | 9629813858825738                                                              |
| Amount                        | <b>№</b> 41,900.00                                                            |
| Transaction Charge            | N0.00                                                                         |
| Total Amount                  | ₩41,900.00                                                                    |
| Payment Method                | BANK BRANCH                                                                   |
| By checking this box you've a | greed that you have verified the information provided above and it is correct |
| Accept                        |                                                                               |
| Contraction and The           |                                                                               |

- 2. Generate your remita invoice and make payment in any bank branch.
- 3. Login to your account and click on VERIFY PAYMENT.

| Verify Fees Payment              |  |
|----------------------------------|--|
| Verify School Fees Payment       |  |
| Remita Retrieval Reference(RRR): |  |

4. Another page with a text field will be displayed as shown below, type in your RRR and click on the VERIFY button. If your payment is successful, a message will be displayed indicating that and you may now proceed to do your course registration.

**NOTE:** You are required to print the remita receipt and collect official receipt from the Bursary department.

### **COURSE REGISTRATION**

After printing your payment receipt from the portal you can now proceed to 'COURSE

#### **REGISTRATION'**

1. Click on **COURSE REGISTRATION** by the left-hand side of your screen/dashboard.

| saich lar activity   | Course Regist                                                                                                    | ration                     |             |                |                   |         |              |            |                                                                                                    |                |          |         |
|----------------------|----------------------------------------------------------------------------------------------------|----------------------------|-------------|----------------|-------------------|---------|--------------|------------|----------------------------------------------------------------------------------------------------|----------------|----------|---------|
| 2 mare               |                                                                                                    |                            |             |                |                   |         |              |            |                                                                                                    |                |          |         |
| Add/Grog Coults      | Segurater 1                                                                                                    |                            | and in sec. |                |                   |         |              |            |                                                                                                    |                |          |         |
| with Information     | HIS SH                                                                                                    | nester, 2017/2018 •        | Me Milli    |                |                   |         |              |            |                                                                                                    |                |          |         |
| Loder Reservation    |                                                                                                    |                            |             |                |                   |         |              |            |                                                                                                    |                |          |         |
| tofie                | Registration Para                                                                                                    | el                         |             |                |                   |         |              |            |                                                                                                    |                |          |         |
| zune Repolation 🗲 🗌  |                                                                                                    |                            |             |                |                   |         |              |            |                                                                                                    |                |          |         |
| merve Allowmodybon   | Registratile Cou                                                                                                    | eves                       |             |                |                   |         | Courses to R | legister.  |                                                                                                    |                |          |         |
| es Popment.          | PART 1 + 1                                                                                                    |                            |             |                |                   |         |              | -          |                                                                                                    |                |          |         |
| ev lesuts            | And a second second sec |                            |             |                |                   |         | Annual 1     | Namine All | and the second second s |                |          |         |
| er fly Fees Payment  | And to Associate                                                                                                    | Add All flows francises.   |             |                |                   |         | Course       | Course     | (initia)                                                                                                    | Classification | Elective | Bernard |
| ew courses on Alison |                                                                                                    | Contract of the            |             |                | -                 |         | Code         | Title      | 311144                                                                                                    |                | Group    | 1.000   |
| Une                  | Code                                                                                                    | Course Title               | Unit(s)     | Classification | Elective<br>Group | Remarks |              |            | 18.6                                                                                                    | 1-1 of 0 = =   |          |         |
|                      | ANA103                                                                                                    | Anatomy 3                  | 3           | Core           |                   | -       | Re of Course | 0.00       |                                                                                                    | Total Unit;    | tà 0     |         |
|                      | ANA105                                                                                                    | Anatomy 5                  | 3           | Core           |                   |         |              |            |                                                                                                    |                |          |         |
|                      | ANA107                                                                                                    | Anatomy 7                  | 3           | Care           |                   |         |              |            |                                                                                                    |                |          |         |
|                      | ANAT101                                                                                                    | Introduction to<br>Anatomy | 3           | Core           |                   |         |              |            |                                                                                                    |                |          |         |
|                      | ANAT104                                                                                                    | Anatomy 10                 | 3           | Core           |                   |         |              |            |                                                                                                    |                |          |         |
|                      | ANAT105                                                                                                    | Anatomy 12                 | 3           | Core           |                   | 10      |              |            |                                                                                                    |                |          |         |
|                      | 40.07.100                                                                                                    | Introduction to            | 10          | 1000           |                   |         |              |            |                                                                                                    |                |          |         |
|                      | even tut                                                                                                    | Anatomy 6                  | - 1 C       | Sare           |                   | 3       |              |            |                                                                                                    |                |          |         |

- 2. This will display all regular courses currently approved by your department.
- 3. Click on **ADD ALL CORE COURSES** to add all your core courses.
- If you have elective courses, click on the course marked as ELECTIVE COURSE and add.
- 5. At the top of your screen, you will see the current semester, click on the dropdown and select the next semester (SECOND) this will display your courses for the next semester, go ahead and follow the same procedure as above and add all **at when due in second semester**.
- 6. Once you are done, look by the right-hand side of your screen, you will see 'REGISTER COURSES'. click on the button and confirm the prompt that you want to proceed with registering the courses you have added.

| rot<br>12018<br>Panel     | demo.safsrms.com says<br>Are you sure you want to register<br>After registration, you can only dro<br>in your department. | the added cours<br>op course(s) by a<br>Cancel | es?<br>applying              |         | Okanko        |
|---------------------------|----------------------------------------------------------------------------------------------------|------------------------------------------------|------------------------------|---------|---------------|
| Pinst 🔻                   |                                                                                                    | Remove Rem                                     | Iow All Register             |         |               |
| iter Add All Core Courses |                                                                                                    | Code                                           | Course Title                 | Unit(s) | Classificatic |
| Course Unit(s             | ) Classification Elective Remarks                                                                                         | ANA103                                         | Anatomy 3                    | 3       | Core          |
| Tibe                      | wroup                                                                                                    | ANA105                                         | Anatomy 5                    | 3       | Core          |
| 8.4                       | 1-1 of 0 * *                                                                                                    | ANA107                                         | Anatomy 7                    | 3       | Core          |
|                           |                                                                                                    | ANAT101                                        | Introduction to Anatomy      | 3       | Core          |
|                           |                                                                                                    | ANAT104                                        | Anatomy 10                   | 3       | Core          |
|                           |                                                                                                    | ANAT105                                        | Anatomy 12                   | 3       | Core          |
|                           |                                                                                                    | ANAT106                                        | Introduction to Anatomy<br>6 | 3       | Core          |
|                           |                                                                                                    | ANAT107                                        | Introduction to Anatomy<br>7 | 3       | Core          |

 On successful registration, you then click on 'PRINT REGISTRATION FORM' at the bottom and proceed to print your course registration form.

| Print Registration For | m Unregister Sel | ected Course |                |                |         |
|------------------------|------------------|--------------|----------------|----------------|---------|
| Course Code            | Course Title     | Unit(s)      | Classification | Elective Group | Remarks |
| ANAT206                | Anatomy 2        | 2            | Core           |                | 1. T    |
| ANAT207                | Anatomy 33       | 2            | Core           |                | -       |
| ANAT206                | Anatomy 44       | 2            | Core           |                |         |
|                        |                  | 8 8 1        | -3 of 3 🕨 H    |                |         |

8. Proceed for signature on the printed course registration form. After all the signatories duly signed, you are required to open 3 files with photocopies of all your documents and submit each to HOD, Dean of Faculty, and SPGS.